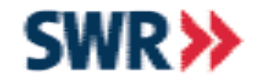

#### Hands-On Session

# Datenaustausch zwischen Notes und Excel, Word und PowerPoint unter Nutzung von OLE-Automation

eine komplette Anleitung für Einsteiger

IKS

**Dirk Alicke** 

www.swr.de

ш Südwestrundfunk Stuttgart ≥ ш Ē ŝ >ŝ S Z 0 \_ ⊢-<  $\geq$ -Z ≲ ≥ 0 × 0 Z Z a < 5 22 O UL. Z

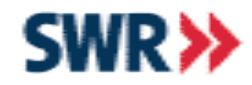

# Was erwartet Sie?

- Voraussetzungen für den Datenaustausch
- Wirtschaftliche Gesichtspunkte
- Übersicht über Schnittstellen
- VBA-Code nach LotusScript übernehmen
- Excel, Word, PowerPoint Export, Import
- RichText-Felder (Ansätze zur Behandlung)
- Konstanten in MS-Applikationen

5

N Z O

⊲ ×

Z D

M M O

×

 $\square$ 

Z

Z O

S

Z

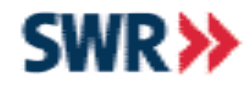

### Software und Kenntnisse

#### Software

- Lotus Notes ab Version 4.x
- MS-Word
- MS-Excel
- MS-PowerPoint

#### Kenntnisse

- LotusScript
- Vorkenntnisse in VBA (vorteilhaft aber nicht notwendig)

NFO

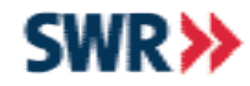

#### Wirtschaftliche Gesichtspunkte

#### **Beispiel**

Die Sekretärin Schreibeschnell erstellt jeden Monat in Excel ein Diagramm. Dafür muss sie händisch aus 10 Anwendungen Daten übertragen und aufbereiten. Pro Anwendung benötigt sie 2 Stunden und die Personalkosten betragen pro Stunde 60,- •. Durch ein Script könnte diese Aufgabe auf einen Zeitaufwand von insgesamt 10 Minuten reduziert werden. Der Entwicklungsaufwand beträgt dabei 9900 •. ш

2 2 2

N N N

<

 $\leq$ 

Z D

≲

∑ 0

¥

0

S

NFO

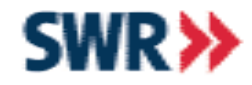

#### Wirtschaftliche Gesichtspunkte

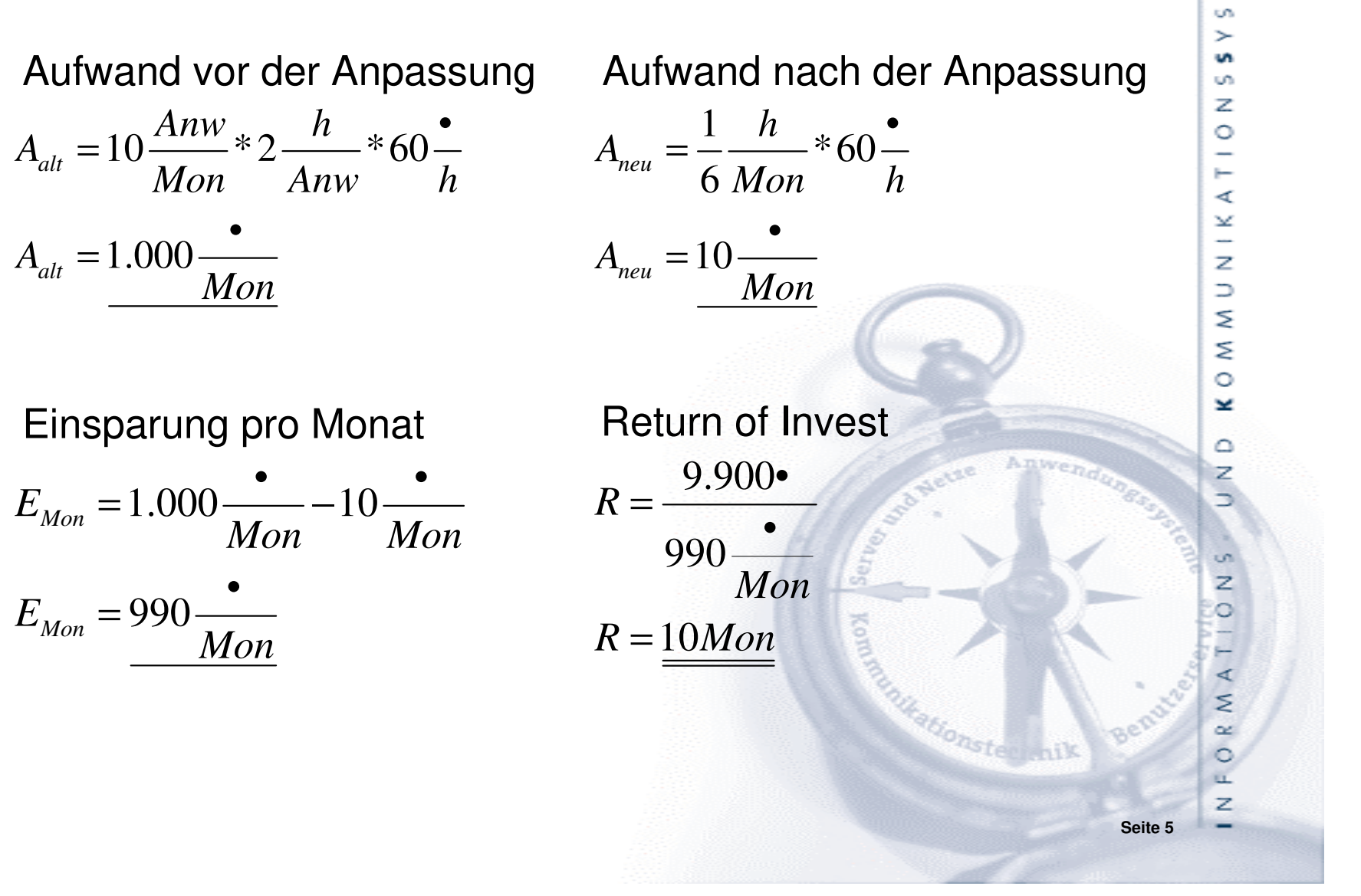

IKS

TEME

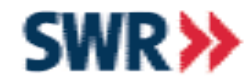

# Schnittstellen

- API ... "Application Programming Interface" (Schnittstelle zur Anwendungsprogrammierung)
  - Schnittstelle, die ein Betriebssystem oder ein Softwaresystem zur Verfügung stellt
  - DLL ... Dynamic Link Libraries
- DDE ... "Dynamic Data Exchange"
  - Kanal zu einem DDE-fähigen Programm öffnen und Befehle übergeben
  - langsam und kompliziert
  - Programme verhalten sich nicht immer "richtig" (Twainschnittstellenproblem)
  - beide Programme laufen sichtbar nebeneinander her

2

>

s Z

 $\circ$ 

⊲ ×

Z

∩ w w o

×

0

Z

Z

ORMA

чZ

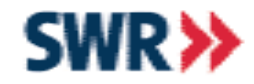

# Was ist OLE?

#### • OLE ... "Object linking and / or embedding"

- sichtbar und unsichtbar
- Zugriffslogik gegenüber DDE geändert
- verlinken ... Verweis auf das Objekt
- einbetten ... Kopie des Originals
- Server-Anwendung
- Objekte, Methoden und Eigenschaften stehen zur Verfügung

⊔ ≥

2 2 2

s Z

0

<

 $\simeq$ 

Z

⊻ V

° ¥

 $\square$ 

Z

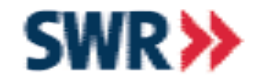

### OLE – Versionen

#### • OLE 1.0 und OLE 2.0

- OLE 1.0 startet das gesamte Programm
- OLE 2.0 startet nur den Kernel (ca. 60 80% der Software)
- kein "echtes" Fernsteuern
- OLE Automation
  - echtes Fernsteuern
- OA Office Automation
  - anwendungsübergreifende Programmierung innerhalb von MS Office
  - neuer Begriff für OLE-Automation

⊔ ≥

2 2 2

S Z O

⊲ ×

Z

∑ ∑

0 ¥

 $\square$ 

Z

AMAC

Z

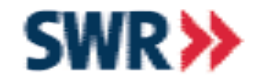

### Nachteile von OLE

- Nachteile von OLE
  - ist abhängig von den verwendeten Programmversionen (Softwareupdates und Sprachänderungen können Probleme bereiten)
  - Server-Anwendung muss installiert sein

SVSTEME

N N N

Ē

⊲ ⊻

z

K O M M U

Z

Z

NFORMA

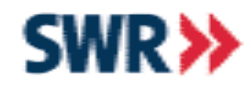

### Registry

- HKEY\_CLASSES\_ROOT
  - Programme, die per OLE angesprochen werden können
    - z.B. Excel: Excel.Application
      - CLSID ist ein weltweit eindeutiger Schlüssel {00024500-0000-0000-C000-00000000000046}

#### HKEY\_LOCAL\_MACHINE\SOFTWARE\Classes\CLSID

- LocalServer32 ... Excel.EXE mit Parameter /Automation
- Nicht das komplette Excel wird gestartet, sondern nur der Funktionsteil (ca. 80%).

Demo: Registry

2

>

s Z

 $\circ$ 

4

 $\simeq$ 

Z

∩ ⊻

∑ 0

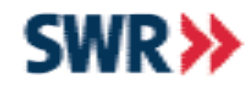

### CreateObject

#### CreateObject

- neue Instanz einer Anwendung generieren
- Anwendung als Objekt zur Verfügung stellen
- Syntax: Set Object = CreateObject(ClassName)

#### Beispiele

Set wdApp = CreateObject("Word.Application") Set xlApp = CreateObject("Excel.Application") Set frApp = CreateObject("FineReader.Application") Set ppApp = CreateObject("PowerPoint.Application") Set ieApp = CreateObject("InternetExplorer.Application") Set olApp = CreateObject("Outlook.Application") Set acApp = CreateObject("Access.Application") ≤

>

s Z

 $\circ$ 

4

 $\leq$ 

Z

∩ ₩ W

° ¥

Z

SZ

0

MAT

NFOR

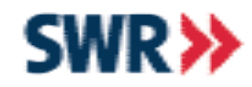

### **GetObject**

#### GetObject

- Anwendung steht als Objekt zur Verfügung
- Anwendung anhand einer Datei starten (nur Parameter "PathName" angeben)
- Prüfen, ob eine Anwendung gestartet ist bzw. gestartete Anwendung als Objekt zuweisen (nur Parameter "ClassName" angeben)
- Syntax: Set Object = GetObject(PathName, ClassName)

۲ ۲

>

s Z

 $\circ$ 

 $\triangleleft$ 

 $\simeq$ 

Z

∩ ⊻

≥

0 ¥

N

O R M

Z

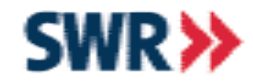

### Die erste OLE-Verbindung

| ' OLE-Verbindung zu Excel erzeugen                                                                                                    |                            |
|----------------------------------------------------------------------------------------------------|----------------------------|
| Set xIApp = CreateObject("Excel.application")                                                                                                    |                            |
| ' existiert die OLE-Verbindung?                                                                                                    |                            |
| If xIApp is Nothing Then Exit Sub                                                                                                    |                            |
| xIApp.Visible = True                                                                                                    | Excel anzeigen             |
| ' xIApp.Visible = False                                                                                                    | Excel nicht anzeigen       |
| xIApp.Workbooks.add                                                                                                    | neue Excel Mappe erstellen |
|                                                                                                    | 10                         |
| <ul> <li>W I C H T I G, falls Visible auf False gesetzt wurde, muss die<br/>Applikation zum Schluss beendet werden !</li> <li>xIApp.Quit 'Excel beenden</li> </ul> |                            |

DEMO: erste OLE-Verbindung

O N S S Y S T E M E

KOMMUNIKA

 $\Box$ 

Z

MAT

NFOR

-

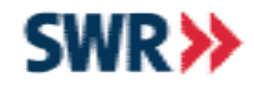

# 1. Aufgabe

Untersuchen Sie das Verhalten beim Starten und Beenden der Anwendungen Word und Excel. Insbesondere die Punkte:

- Anwendung nach dem Start
- nach Setzen von Visible = True/False
- nach Quit
- nach ScriptEnde

Benutzen sie dabei den LotusScript-Debugger und den Windows Task-Manager.

⊔ ≥

S ∧ S

s Z

0

⊢ ∢

Y

Z D

KOMM

0

Z

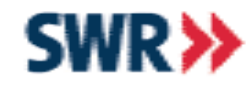

# Anmerkungen zu "Visible = True"

**Die Anwendung wird sofort angezeigt (Visible = True)** 

- + User sieht, dass sich etwas tut (Zappeleffekt).
- + Bei einem Fehler im Script kann die Anwendung vom User geschlossen werden (es bleiben keine Prozesse offen).
- User kann die Kommunikation stören (fehleranfälliger).
- Kommunikation zwischen den Anwendungen ist langsamer.

SVSTEME

S Z O

A A N - N

∑ ∑

0 ¥

Z

Z

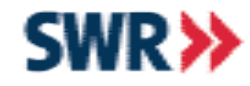

### Anmerkungen zu "Visible = False"

**Die Anwendung wird nicht angezeigt (Visible = False):** 

- + User kann die Kommunikation nicht stören.
- + Kommunikation zwischen den Anwendungen ist schneller.
- User sieht nicht, dass sich etwas tut, er bekommt erst das Ergebnis zu Gesicht.
- Bei einem Fehler im Script sieht der User nicht, dass noch versteckte Prozesse offen sind.

SVSTEME

S Z O

⊲ ×

Z D

⊻ ⊻

0 ¥

Z

z

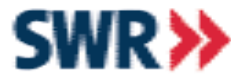

### Vorhandene Office-Makros verwenden

#### Word starten und Makro ausführen

Sinnvoll, wenn das Makro schon vorhanden ist. Syntax: wdApp.Application.Run "Makro01 "

#### Vorteile

- User muss nicht mehrere Aktionen ausführen
- wenig Code im Notes
- schnelle Umsetzung, wenn das Makro vorhanden ist

#### Nachteile

- User braucht die Vorlage mit dem Makro
- Fehler müssen im Makro behandelt werden

SVSTEME

S Z O

⊲ ×

Z D

⊻ ⊻

0

\*

 $\square$ 

S

Z

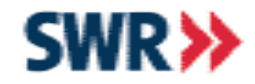

### 2. Aufgabe

Zeichnen Sie ein Makro im Word auf.

Schreiben Sie einen Agenten, der die Anwendung Word öffnet und dieses Makro startet.

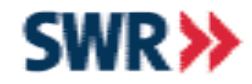

1. Makro mit Recorder aufzeichnen

#### Sub Makro1()

Selection.Borders(xlDiagonalDown).LineStyle = xlNone Selection.Borders(xlDiagonalUp).LineStyle = xlNone Selection.Borders(xlEdgeLeft).LineStyle = xlNone Selection.Borders(xlEdgeTop).LineStyle = xlNone With Selection.Borders(xlEdgeBottom) .LineStyle = xlContinuous .Weight = xlThin .ColorIndex = xlAutomatic End With Selection.Borders(xlEdgeRight) = xlNone End Sub ⊔ ≥

د ح

N Z O

⊲ ⊻

z

∩ ⊻

S

0 ¥

 $\square$ 

S

ч Z

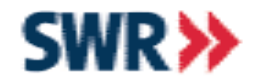

#### 2. Ballast abwerfen

Sub Makro1() With Selection.Borders(xIEdgeBottom) .LineStyle = xIContinuous .Weight = xIThin .ColorIndex = xIAutomatic End With End Sub SVSTEME

ATIONS

× z

M M

0 ¥

0

Z

Z

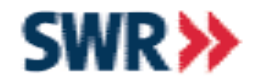

# 3. Konstanten mit Quickinfo anzeigen lassen (rechte Maustaste auf Konstantennamen)

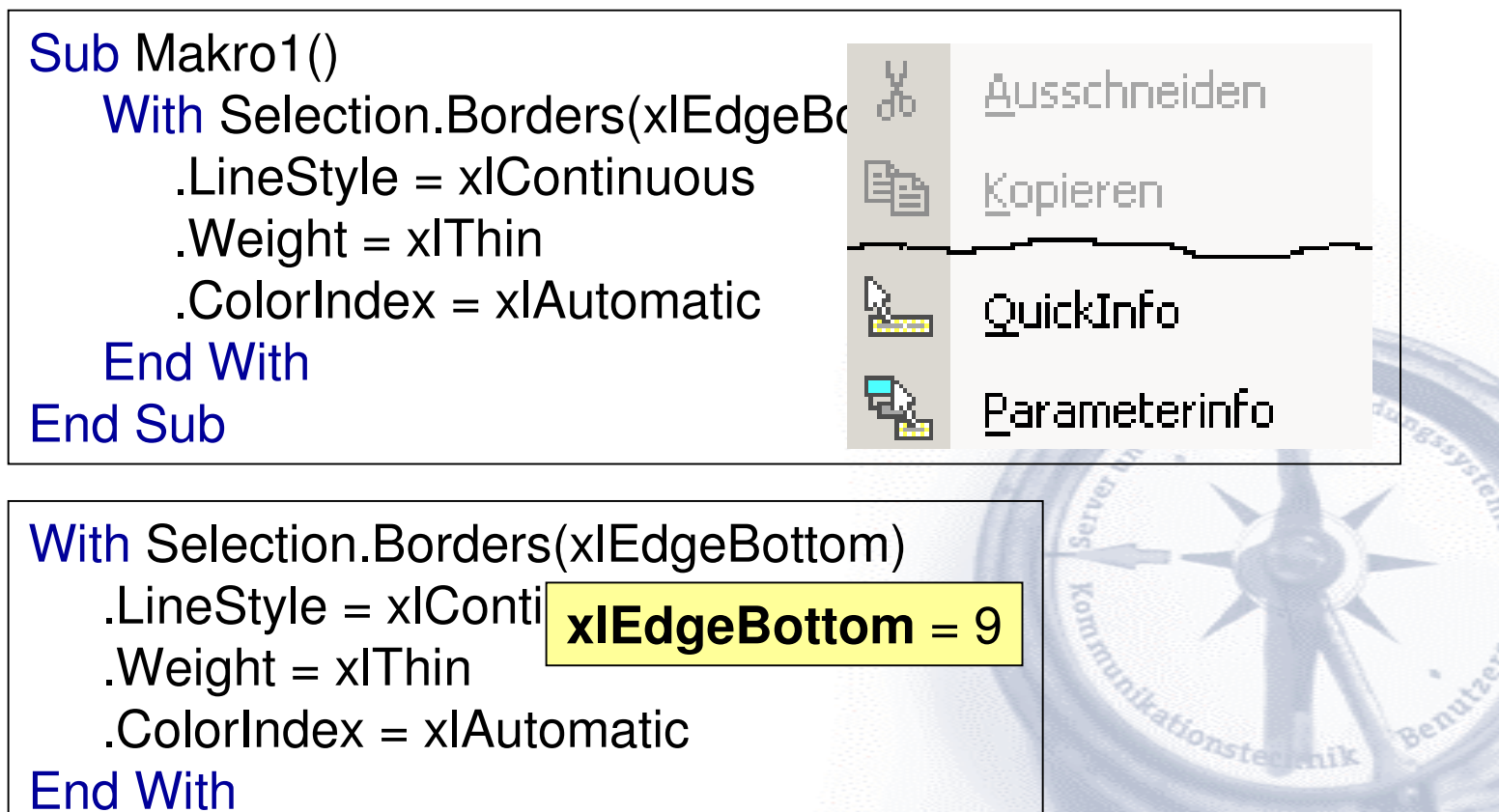

⊔ ≥

2 2 2

s Z

 $\cap$ 

<

 $\simeq$ 

Z

≥

≥

0

\*

 $\square$ 

Z

Z

W A

O B

ч Z

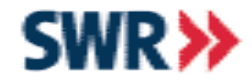

4. VBA-Konstanten ersetzen

5. Code nach Notes kopieren und syntaktisch anpassen

Sub Makro1() With Selection.Borders(9) .LineStyle = 1.Weight = 2.ColorIndex = -4105End With End Sub xIApp.Range("A1:J20").Select With **xIApp.**Selection.Borders(9) .LineStyle = 1.Weight = 2.ColorIndex = -4105End With

S V S T E M E

s Z

0

⊢ ∢

× z

⊃

∑ ∑

0 ¥

Z

Z

5

NFOR

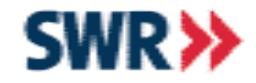

### 3. Aufgabe

Übernehmen Sie den Code des in Aufgabe 2 aufgezeichneten Makros in den LotusScript Agenten.

I K A T I O N S S Y S T E M E

Z D

KOMM

Z

S N O

NFORMA

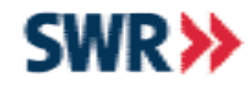

### Konstanten

#### (Access 97, Excel 97, 5 und 7, Office 97, Office Binder 97, Outlook 97, VBA, Word 97)

#### Konstanten stehen in der VBA-Hilfe unter Konstanten

(Options) %INCLUDE "ConstAccess97.Iss" %INCLUDE "ConstExcel97.Iss" %INCLUDE "ConstOffice97.Iss" %INCLUDE "ConstOfficeBinder97.Iss" %INCLUDE "ConstOutlook2000.Iss" %INCLUDE "ConstPowerPoint2002.Iss" %INCLUDE "ConstVB.Iss" %INCLUDE "ConstVBA.Iss" %INCLUDE "ConstVBA.Iss"

<sup>6</sup> 597 Const

- ' 1266 Const
- ' 794 Const
- '11 Const
- ' 251 Const
- ' 816 Const
- ' 279 Const
- ' 246 Const
- ' 2395 Const

s ≻

O N S S

⊲ ×

Z

≥

≤ 0

×

 $\square$ 

z

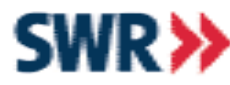

# Excel-Start in eine Funktion auslagern

Function Excel\_Start(xIApp As Variant, Anzeigen As Variant) As Variant 'Anzeigen ... True oder False ... soll Excel angezeigt werden? Excel Start = False Set xIApp = Nothing Set xIApp = CreateObject("Excel.application") ' existiert die OLE-Verbindung If xIApp is Nothing Then Exit Function xIApp.Visible = anzeigen xIApp.Workbooks.add Excel Start = True **End Function** 

IKS

≤ ш

S < > S

s Z

0

⊢ ∢

× z

KOMM

O R M

Z

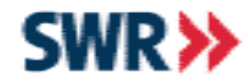

### Excelzellen lesen und schreiben

#### Schreiben

xIApp.Cells( Zeilennummer, Spaltennummer).Value = Wert

#### **Beispiel:** For iZeile = 1 To 10

For iSpalte = 1 To 20

xIApp.Cells( iZeile, iSpalte).Value = iZeile \* iSpalte

Next Next

#### Lesen

Value = xlapp.Cells(ZeilenNummer, SpaltenNummer).Value

#### IKS

⊔ ≥

2 ×

s Z

0

⊢ ∀ ¥

z

∩ ⊻

S

0

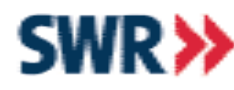

# Spaltenzahl in -buchstabe konvertieren

Function xISZ2SB(Spaltenzahl As Long) As String If Fix((Spaltenzahl - 1) / 26) = 0 Then SP1 = "" Else SP1 = Chr(Fix((Spaltenzahl - 1) / 26) + 64)End If If Spaltenzahl Mod 26 = 0 Then SP2 = "Z" Else SP2 = Chr(Spaltenzahl Mod 26 + 64)End If xISZ2SB = SP1 & SP2 **End Function** 

Test: SpaltenZahlen2SpaltenBuchstaben

ω.

SVSTEM

s Z

0

<

Y

Z D

⊻ V

0 ¥

Z

Z

Ö

W A

22

NFO

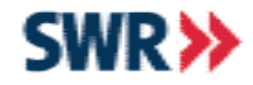

### Ansätze für Richtext-Felder

#### **Frontend-Dokument**

 im Editmode per Zwischenablage Demo: Word Export (RTF)

#### **Backend-Dokument**

- eventuell als XML exportieren und transformieren
- eventuell Richtextklassen von Notes 6.x benutzen

S < S T

s Z

0

N - K A I

∩ ⊻

S

0

¥

0

z

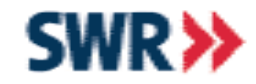

### 4. und 5. Aufgabe

#### Diagrammerstellung

Erstellen Sie eine Datenreihe mit Einnahmen und Ausgaben und erzeugen Sie ein Diagramm, welches den Trend der Einnahmen und Ausgaben ersichtlich macht. Verwenden Sie für die Datenreihe Zufallszahlen bis 20. Demo: Diagramm

#### Ansichten nach Excel exportieren

Erstellen Sie einen Agenten, der jede beliebige Ansicht nach Excel exportiert.

Testen Sie das Script an den Ansichten Ihres lokalen Adressbuches.

Demo: Ansichtsexport

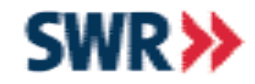

### 6. und 7. Aufgabe

#### **Export nach Word**

Exportieren Sie die Dokumente aus der Ansicht "6. Aufgabe" nach Word. Erstellen Sie dafür im Word eine A4-Seite im Querformat mit 2 Spalten. Demo: Word Querformat

#### **Export nach PowerPoint**

Erstellen Sie eine Maske mit den Text-Feldern "Titel" und "Body" und erzeugen Sie mit dieser Maske einige Dokumente. Schreiben Sie jetzt einen Agent, der aus diesen Dokumenten einfache PowerPoint-Folien erstellt. Demo: Export nach PowerPoint 2

S Z O

⊲ ⊻

z

N W W O

 $\square$ 

Z

Z

0

MAT

NFOR

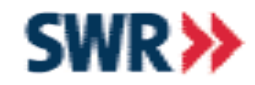

### 8. Aufgabe

#### **Export nach Excel**

Importieren Sie aus der Excel-Datei sport.xls wahlweise die Einträge aus der Tabelle "Formel 1" oder "Fußball WM 2006".

Beachten Sie dabei die Feldformate (Datum, Zeit, Text).

Demo: Import Excel-Datei

SVSTEME

N N N

Ē

⊲ ⊻

z

N W N

0 ¥

Z

Z

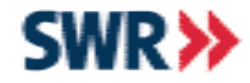

#### Quellen

Hilfen VBA Notes

WEB-Links

msdn.microsoft.com/vbasic/ www.martinscott.com/dominosupersearch2.nsf/Sear ch?OpenForm

Foren

www.dominoforum.de www.atnotes.de

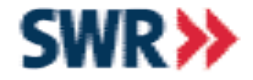

#### Vielen Dank für Ihre Aufmerksamkeit.

### Jetzt sind Sie an der Reihe.

I K A T I O N S S Y S T E M E

KOWWON

Z

Z

NFORMA